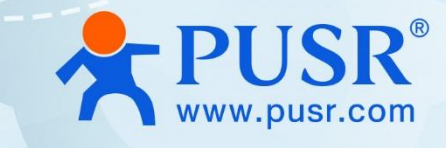

# USR-M100 Quick Start Guide with Azure

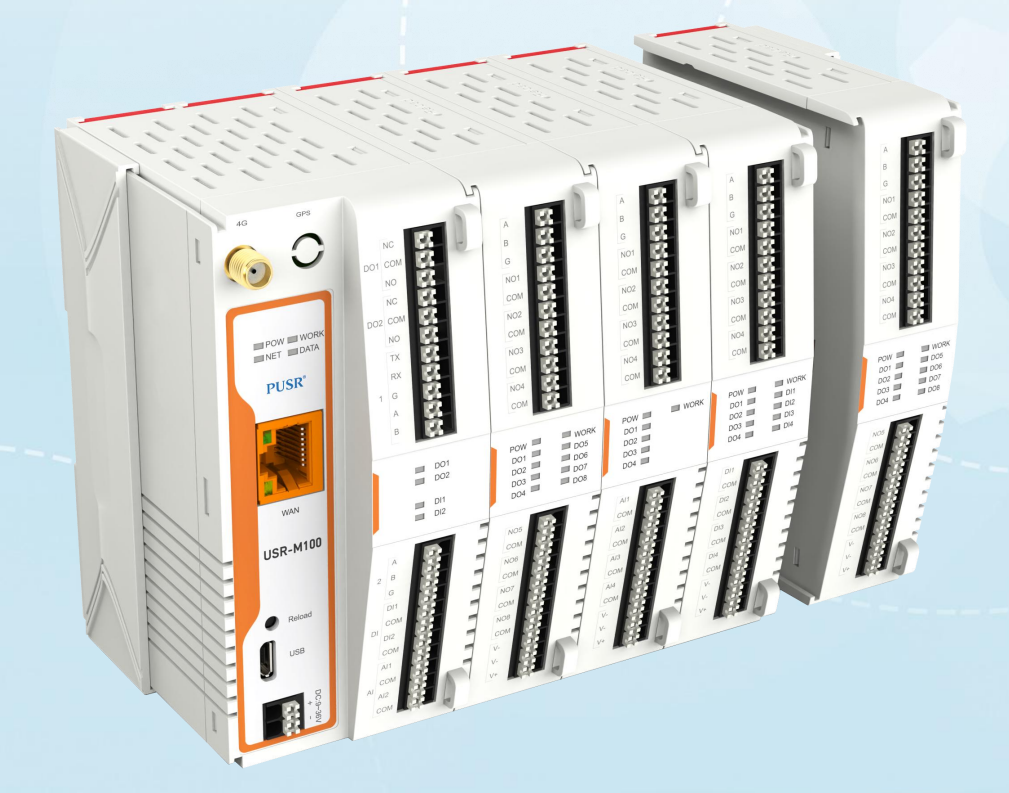

# **Be Honest & Do Best**

Your Trustworthy Smart Industrial IoT Partner

| Introduction                       | 3 - |
|------------------------------------|-----|
| Azure 3                            | 3 - |
| 2.1. Basic Parameters              | 3 - |
| 2.2. Publish Settings 4            | 4 - |
| 2.3. Subscribe Settings            | 4 - |
| Azure Connection Test 4            | 4 - |
| 3.1. Preparations 4                | 4 - |
| 3.2. Azure Configuration 4         | 4 - |
| 3.2.1. Login 4                     | 4 - |
| 3.2.2. Create IoT Hub              | 5 - |
| 3.2.3. Register Device 8           | 3 - |
| 3.3. Device Configuration 11       | 1 - |
| 3.4. Data Transmission Test 12     | 2 - |
| 3.4.1. Transparent Transmission 12 | 2 - |
| 3.4.2. Edge Computing 15           | 5 - |

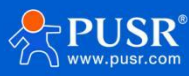

#### 1. Introduction

USR-M100 is a high-performance and scalable edge IOT gateway. This device integrates edge collection,

data calculation, IO collection and control, linkage control, data transparent transmission, data encryption and other functions. M100 uses the Cortex-M7 core, with a main frequency of up to 400Mhz, supports both Ethernet ports and LTECat1 networks, making network communication methods more diversified. It supports TCP/UDP/MQTT(S)/HTTPS(S) protocol, supports Modbus RTU/TCP conversion and Modbus/Json protocol data reporting, also supports connecting to PUSR Cloud, Alibaba Cloud and AWS Cloud.

USR-M100 adopts an expandable design in structure, and can be combined by expanding modules with different functions to better meet the needs of different scenarios for the number of IOs and communication interfaces, making it convenient, fast and cost-saving.

#### 2. Azure

USR-M100 supports connecting to Azure platform via MQTT, which can be achieved via simple parameter configuration. At the same time, the device's edge computing and Azure functions support combined configuration, which is very flexible and practical.

#### 2.1. Basic Parameters

- •Client ID: MQTT client identifier.
- •Server Address: Azure MQTT connection domain name
- •Cipher: Azure MQTT connection authentication password.
- •Server Port NO.: Azure MQTT connection port, default to 8883, cannot be changed.
- •KeepAlive: Heartbeat data sending interval after establishing MQTT connection.
- •Reconnecting time without data: If MQTT PUBLISH data (application data) is not delivered to M100 within the set time, the device will reconnect to Azure.
- •Reconnection Interval: The time interval between a failed connection and the next attempt to connect.
- •Clear session: MQTT protocol connection flag, used to control the lifetime of session.

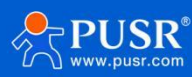

#### 2.2. Publish Settings

- •Topic: Publish topic name.
- •QOS: Message quality of published topics.
- •Retained message: MQTT retains the message flag, which is used by the server to store this application message and its quality of service (QoS).

#### 2.3. Subscribe Settings

- •Topic: Subscribe topics.
- •QOS: Message quality of subscribed topics.

## 3. Azure Connection Test

In this case, we will show how to connect M100 to Azure.

#### 3.1. Preparations

- •USR-M100\*1
- •RS485 serial to USB cable\*1
- Ethernet cable\*1
- •12V/1A power adaptor\*1
- •DeviceExplorer tool (Software tools required for Azure platform testing, the installation package name is: SetupDeviceExplorer.msi)

#### 3.2. Azure Configuration

#### 3.2.1. Login

1.Log in to Azure platform: https://azure.microsoft.com/en-us/products/iot-hub/

2.Sign in (If you do not have an account, please register one first)

| ← → C == | azure.microsoft.com/en-us/produc | ts/iot-hub/                    |               |   |          |                       |                             | 7      | ☆ 😩 | ÷ |
|----------|----------------------------------|--------------------------------|---------------|---|----------|-----------------------|-----------------------------|--------|-----|---|
|          | Azure Explore - Prod             | ucts                           | Resources ~   |   | Search Q | Learn Support Contact | Sales Try Azure for free Si | ign in |     |   |
|          |                                  |                                |               |   |          |                       |                             |        |     |   |
|          | Azure IoT Hu                     | ıb                             |               |   |          |                       |                             |        |     |   |
|          | Connect, monitor, and manag      | e billions of IoT assets.      |               |   |          |                       |                             |        |     |   |
|          | Try Azure IoT Hub free           | Create a pay-as-you-go account |               |   |          |                       |                             |        |     |   |
|          |                                  |                                |               |   |          |                       |                             |        |     |   |
|          |                                  |                                |               |   |          |                       |                             |        |     |   |
|          | Overview Features                | Security Pricing Get started   | Resources FAQ | 2 |          |                       |                             |        |     |   |

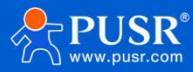

#### 3.2.2. Create IoT Hub

1.After login, create an IoT hub. Find "Create a resource" >" Internet of Things" >" IoT Hub", click "Create".

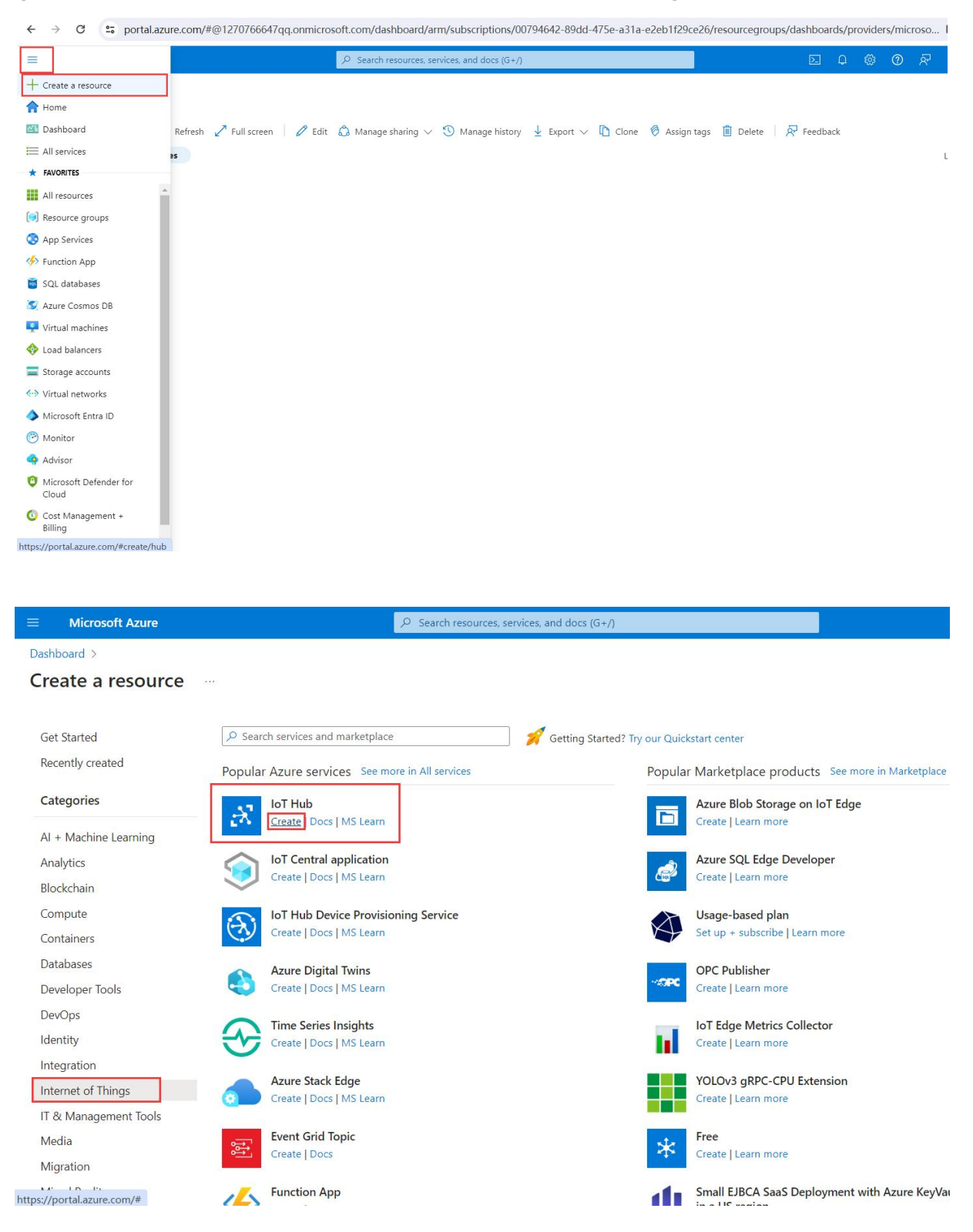

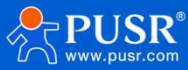

2. In IoT hub interface, fill in below information.

Subscription: Select the subscription that needs to be used to create this IoT Hub.

Resource Group: Create a resource group to host the IoT hub, or use an existing resource group. Fill in this

#### field with an appropriate name.

IoT Hub Name: Custom IOT hub name, the name is unique. If the entered name is available, there will be a green prompt.

Region: Select the appropriate regional ID according to your region.

Tier: Fee packages, choose according to your needs.

| Create an IoT hub to help you conne                                     | ect, monitor, and manage billions of your IoT assets. Learn more 🕼                                                                 |  |  |
|-------------------------------------------------------------------------|----------------------------------------------------------------------------------------------------|--|--|
| Project details                                                         |                                                                                                    |  |  |
| Choose the subscription you'll use to<br>organize and manage resources. | o manage deployments and costs. Use resource groups like folders to help you                                                       |  |  |
| Subscription * ①                                                        | Azure 订阅 1 ~                                                                                                    |  |  |
| Resource group * (i)                                                    | USR-M100-Test                                                                                                    |  |  |
| instance group                                                          | Create new                                                                                                    |  |  |
| Instance details                                                        |                                                                                                    |  |  |
| IoT hub name * 🕕                                                        | USR-M100                                                                                                    |  |  |
|                                                                         |                                                                                                    |  |  |
| Region * 🛈                                                              | East Asia 🗸 🗸                                                                                                    |  |  |
| Region * ①<br>Tier *                                                    | East Asia ~                                                                                                    |  |  |
| Region * ①<br>Tier *                                                    | East Asia  Free Free Free Free Free trial explores the app with live data. Trials cannot scale or be upgraded later.               |  |  |
| Region * ①<br>Tier *                                                    | East Asia   Free  Free  Free  Free trial explores the app with live data. Trials cannot scale or be upgraded later.  Compare tiers |  |  |

3.Keep clicking "Next" until you go to "Review + Create", confirm the creation information then click "Create".

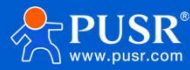

| All services > Create a resource > IoT hub Microsoft |                                          |
|------------------------------------------------------|------------------------------------------|
| Basics Networking Manager                            | nent Add-ons Tags <b>Review + create</b> |
| Pricing                                              |                                          |
| loT hub                                              | US\$0 USD<br>per month<br>Change basics  |
| Add-ons total                                        | Change add-ons                           |
| Basics                                               |                                          |
| Subscription                                         | Azure 订阅 1                               |
| Resource group                                       | USR-M100-Test                            |
| IoT hub name                                         | USR-M100                                 |
| Region                                               | East Asia                                |
| Disaster recovery enabled                            | Yes                                      |
| Tier                                                 | Free                                     |
| Daily message limit                                  | 8,000 (US\$0/month)                      |
| Networking                                           |                                          |
| Connectivity configuration                           | Public access                            |
| Create < Previous: Tags                              | Next > Automation options                |

4.You can check the creation progress in the "Notifications" window. After the creation is completed, register the device.

5.To facilitate subsequent testing, the created resources can be added to the dashboard manually.

| =                                                    |                              | ₽ Sea                    | arch resources, services, an        | id docs (G+/)      |                                   |        |
|------------------------------------------------------|------------------------------|--------------------------|-------------------------------------|--------------------|-----------------------------------|--------|
| + Create a resource                                  |                              |                          |                                     |                    |                                   |        |
| A Home                                               | •                            |                          |                                     |                    |                                   | ×      |
| 📶 Dashboard                                          |                              |                          |                                     |                    |                                   |        |
| E All services                                       | 🕐 Refresh 🞍 E                | xport to CSV 🛛 😤 Open qu | iery 🕴 🖉 Assign tags                | Delete             |                                   |        |
| * FAVORITES                                          | bscription equals <b>all</b> | Resource group equal     | s <b>all</b> X Type equals          | all 🗙 + Add filter | ∽ More (1)                        |        |
| All resources                                        |                              |                          |                                     |                    |                                   | _      |
| 😥 Resource groups                                    | № 2 Changed reso             | ources 0 Un              | secure resources                    | No grouping        | ✓ == List view                    | $\sim$ |
| 📀 App Services                                       |                              | Туре ↑↓                  | Resource group $\uparrow\downarrow$ | Location ↑↓        | Subscription $\uparrow\downarrow$ |        |
| intersection App                                     | 5-cc9759de5435 (yf)          | Shared dashboard         | dashboards                          | East Asia          | Azure 订阅 1                        |        |
| 🧧 SQL databases                                      |                              | loT Hub                  | USR-M100-Test                       | East Asia          | Azure 订阅 1                        |        |
| S Azure Cosmos DB                                    |                              |                          |                                     |                    |                                   |        |
| Virtual machines                                     |                              |                          |                                     |                    |                                   |        |
| Load balancers                                       |                              |                          |                                     |                    |                                   |        |
| Storage accounts                                     |                              |                          |                                     |                    |                                   |        |
| Microsoft Entra ID                                   |                              |                          |                                     |                    |                                   |        |
| Monitor                                              |                              |                          |                                     |                    |                                   |        |
|                                                      |                              |                          |                                     |                    |                                   |        |
| <ul> <li>Microsoft Defender for<br/>Cloud</li> </ul> |                              |                          |                                     |                    |                                   |        |
| Cost Management +<br>Billing                         | Nexts Cl. 1                  |                          |                                     |                    |                                   |        |

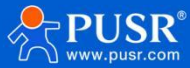

|                                                       |            |       |          |            |                                                          | M                                                                      |
|-------------------------------------------------------|------------|-------|----------|------------|----------------------------------------------------------|------------------------------------------------------------------------|
| USR-M100                                              | loT Hub    | USR-M | 100-Test | East Asia  | Azure آراها ۱                                            | Add to favorites     Add to favorites     Edit tags     Open in mobile |
| Pin to                                                | dashboard  | ×     | Notif    | ications   |                                                          |                                                                        |
| Existing<br>Type ①<br>Private<br>Dashboard<br>USR-M10 | Create new | ~     |          | No new not | tifications from this sess<br>events in the activity log | ion                                                                    |

#### 3.2.3. Register Device

To run device-related examples, you need to register the device information into the IoT hub first, and then the device can connect to the IoT hub. In this example, the DeviceExplorer tool can be used to register the device.

1.Get the shared access policies in IoT hub.

a.Find the created IoT hub in the dashboard. Click it.

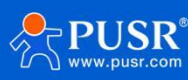

| $\equiv$ Microsoft Azure                        |                                  | ₽ Search | n resources, servio | ces, and docs | (G+/)         |                                               |
|-------------------------------------------------|----------------------------------|----------|---------------------|---------------|---------------|-----------------------------------------------|
| USR-M100-Test $\checkmark$<br>Private dashboard |                                  |          |                     |               |               |                                               |
| + Create ↑ Upload                               | 🕐 Refresh 🧪 Full screen 🛛 🖉 Edit | 🖒 Share  | ¥ Export ∨          | Clone         | 🖗 Assign tags | Delete Reedback Last updated: a few seconds a |
| USR-M100                                        | ]                                |          |                     |               |               |                                               |

b.In "Security Settings", choose "Shared access policies", click "iothubowner", find the "Primary connection string", click the "Copy" button to get the key.

| $\equiv$ Microsoft Azure                                                                                                    |                                                                                                    | 𝒫 Search resources, services, and docs (G+/)                                                          |  |
|----------------------------------------------------------------------------------------------------|----------------------------------------------------------------------------------------------------|----------------------------------------------------------------------------------------------------|--|
| <ul> <li>Microsoft Azure</li> <li>Dashboard &gt; USR-M100</li> <li>Shared according to the procession of the procession of the procesoin of the procession of the pro</li></ul> | Cess policies & sred access policies may be use nnect using shared access pol Save Discard change Allow Deny Allow Deny Add shared access policies Add shared access policy Policy Name iothubowner service device registryRead | <ul> <li>✓ Search resources, services, and docs (G+/)</li> <li>iothubowner         USR-M100</li></ul> |  |
| <ul> <li>Overview</li> <li>Security Alerts</li> <li>Recommendations</li> <li>Settings</li> <li>Monitoring</li> </ul>                                                                                                    | device<br>registryRead<br>registryReadWrite                                                                                                    |                                                                                                    |  |

2.Open DeviceExplorer tool to create the device.

•Open DeviceExplorer, paste the copied key into the tool's "Configuration--IoT Hub Connection String" interface. Then click "Update" to update the configuration of the locally connected IoT hub.

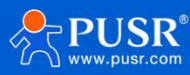

| 🚽 Device Explor | er Twin           |                        |                       |     |  |
|-----------------|-------------------|------------------------|-----------------------|-----|--|
| Configuration   | Management Data   | Messages To Device     | Call Method on Device |     |  |
|                 |                   |                        |                       |     |  |
| Connection In   | formation         |                        |                       |     |  |
| HostNamo-I      | -                 |                        |                       | 1 F |  |
| devices.netS    | haredAccessKeyNa  | me=iothubowner;SharedA | AccessKey=            |     |  |
|                 |                   |                        |                       |     |  |
|                 |                   |                        |                       |     |  |
|                 |                   | 1                      |                       |     |  |
| Protocol Gate   | way HostName      |                        |                       | 1   |  |
|                 | andy riosa tanic. |                        |                       | 1   |  |
| Update          | 2                 |                        |                       | 5   |  |
|                 |                   |                        |                       |     |  |
| Shared Acces    | ss Signature      |                        |                       |     |  |
| Key Name        | iothubowner       |                        |                       |     |  |
| Key Value       | JWI0ggumUN/Z/G    | UALEil5XK7cdBM70NS+    | AloTND3i24=           |     |  |
| Target          | USR-M100.azure-   | levices.net            |                       |     |  |
| TTL (Days)      | 365               | ÷                      | Generate SAS          |     |  |
|                 |                   | Resident 1             |                       |     |  |
|                 |                   |                        |                       |     |  |
|                 |                   |                        |                       |     |  |
|                 |                   |                        |                       |     |  |
|                 |                   |                        |                       |     |  |
|                 |                   |                        |                       |     |  |

• In "Management" , click "Create" to create the device.

| Actions<br>Create              | Refresh                                      | Update                                                                    | Delete                                                                        | SAS Token                                  | Twin Props. |
|--------------------------------|----------------------------------------------|---------------------------------------------------------------------------|-------------------------------------------------------------------------------|--------------------------------------------|-------------|
| Devices<br>Total: 0<br>Filter: | Create Device                                | 🛃 Device Created                                                          |                                                                               |                                            | ×           |
| Id<br>•                        | Device ID:<br>Primary Key:<br>Secondary Key: | ID=device5b8661aeeafD4<br>FrimaryKey=LZZxnvBCD6<br>SecondaryKey=18XQ8WPQB | 734 ab84 aebc48 cbd03<br>b1 doBiGtF4KkX16BgX<br>YUc0 dEZF3D1AS7 i 5N0<br>Done | 7<br>B631mGUZFA13YY=<br>MeK3s1uoCpgoOrxWA= | Connection  |
|                                |                                              | Auto Generate ID                                                          | ∑ ;<br>Cancel                                                                 | Auto Generate Keys                         |             |
|                                |                                              |                                                                           |                                                                               |                                            |             |

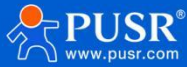

 Choose "SAS Token..." button, In the pop-up dialog box, fill in the validity period in "TTL (Days)". Here we take 10 as an example. Click the "Generate" button to generate the connection password and find the "SharedAccessSignature=" field, copy and save the string information after the equal sign. To simplify our next configuration, please do not close this interface first.

| 💀 Device Explorer Twin |                                                                                        |                                                                                                    |                                                                                                 |                                              | - 🗆 ×                                 |
|------------------------|----------------------------------------------------------------------------------------|----------------------------------------------------------------------------------------------------|-------------------------------------------------------------------------------------------------|----------------------------------------------|---------------------------------------|
| Configuration Manag    | ement Data Me                                                                          | essages To Device                                                                                                    | Call Method on Devi                                                                             | ice                                          |                                       |
| Actions                |                                                                                        |                                                                                                    |                                                                                                 | -                                            | · · · · · · · · · · · · · · · · · · · |
| Create                 | Refresh                                                                                | Update                                                                                                    | Delete                                                                                          | SAS Token                                    | Twin Props.                           |
| Devices<br>Total: 1    | 🔛 SASTokenForm                                                                         |                                                                                                    |                                                                                                 | - 🗆 ×                                        |                                       |
| Filter:                | DeviceID devic                                                                         | e5b8661aeea£04734ab8                                                                                                    | 1aebc48cbd037                                                                                   | ~                                            |                                       |
| ld                     | DeviceKeys LZZxr                                                                       | wBGDGpb1doBiGtF4KkX10                                                                                                    | 6BgXB631mGUZFA13YY=                                                                             | ~                                            | onStrir ConnectionSt                  |
| ▶ device5b866          | TTL (I                                                                                 | lays) 10                                                                                                    |                                                                                                 | ÷                                            | e=U Disconnected                      |
| <                      | HostName=USR-H<br>devices.net;De<br>cessSignature=<br>2Fdevices%2Fde<br>2B5i4eApbsjU9J | 100. azur e-<br>vi ceId=devi ce5b8661 as<br>SharedAccessSignatur<br>vi ce5b8661 aeeaf04734<br>«Xz3dz4bvwphptBQykay6<br>Generate | eaf04734ab84aebc48ch<br>s x=USR-M100, arure-d<br>ib84aebc48cbd037&sig=<br>UVi01sg%3D&se=1714121 | d037 SharedAc<br>levices.net%<br>eh/%<br>683 | а<br>З                                |

#### 3.3. Device Configuration

In the webpage of M100, configure parameters in "Cloud Service--AZURE IoT" interface.

Client ID: Fill in the Deviceid created in DeviceExplorer.

Server Address: Fill in the HostName shows in DeviceExplorer. You can also find it in "Configuration--Target" of DeviceExplorer.

Cipher: fill in the copied string information after the "SharedAccessSignature=" field in DeviceExplorer. Server Port NO.: Default to 8883, cannot be changed.

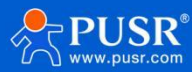

| Communication Expert of Indus                | rial loT                                                                  |                                                            |                                                                                                    |   |
|----------------------------------------------|---------------------------------------------------------------------------|------------------------------------------------------------|----------------------------------------------------------------------------------------------------|---|
| > Status<br>> Network<br>> Port<br>> Gateway | AZURE IoT Cloud Supports connecting to AZURE P Basic configuration Public | ublic platform to achieve remote da                        | ta monitoring and device management.                                                                                                    |   |
| USR Cloud<br>Alibaba Cloud                   | Enable Service                                                            | Enable 👻                                                   | E SASTOARNForm X                                                                                                    |   |
| AWS IOT<br>AZURE IOT                         | Client ID<br>Server Address (IP)                                          | device5b8661aeeaf04734ab84ae<br>USR-M100.azure-devices.net | Deriodicys LZZanePRODybieleBioProfileBieleRossineRezAlstre<br>TTL (Brys) 10 0                                                                                                    |   |
| > System                                     | Cipher<br>Server Port NO.                                                 | SharedAccessSignature sr=USR<br>8883                       | DestMane+MS:HID: area =<br>derives: an Elliri et al. d'ariari colifiolis accedit/1744a04eab68cb407;fibaredarcersSi pature*Sha<br>prabacensSi pature ar MS:HID: area en ellir d'ariari cetà<br>17 d'aria colossi accedit/1744ba4ab604b371;fibaredar<br>2304:HID: HID: d'ariari d'alla dalla dalla dalla d'ariari<br>2304:HID: HID: d'ariari d'alla dalla dalla dalla diala diala diala diala diala<br>2304:HID: HID: d'alla dalla dalla dalla diala diala diala diala diala diala diala diala diala diala diala diala |   |
|                                              | KeepAlive<br>Reconnecting time Without Data                               | 60 (30~1200)s<br>0 (0~65535)s                              | Generate Bane                                                                                                    | 4 |
|                                              | Reconnection Interval<br>Clean session                                    | 5 (1-65535)s                                               |                                                                                                    |   |
|                                              | SSL Cer selection                                                         | Default Certificate 🗸 🗸                                    |                                                                                                    |   |
|                                              |                                                                           |                                                            | Save&Apply                                                                                                    |   |

### 3.4. Data Transmission Test

#### 3.4.1. Transparent Transmission

1. After configuring the MQTT server parameters, click "Continue" to configure the topics.

|                 | Basic configuration Publis                                                                                      | h Subscribe                  |
|-----------------|----------------------------------------------------------------------------------------------------|------------------------------|
| > Status        |                                                                                                    |                              |
| > Network       | Enable Service                                                                                                  | Enable ~                     |
| > Port          | Client ID                                                                                                    | device5b8661aeeaf04734ab84ae |
| > Gateway       |                                                                                                    |                              |
| ✓ Cloud Service | Server Address (IP)                                                                                             | USR-M100.azure-devices.net   |
| USR Cloud       | Cipher                                                                                                    | SharedAccessSignature sr=USR |
| Alibaba Cloud   | Server Port NO.                                                                                                 | 8883                         |
| AWS IoT         | KeenAlive                                                                                                    | an UISB                      |
| AZURE IoT       | in the second second second second second second second second second second second second second second second |                              |
| > System        | Reconnecting time Without Data                                                                                  | 0 Restart Continue           |
|                 | Reconnection Interval                                                                                           | 5                            |
|                 | Clean session                                                                                                   |                              |
|                 | SSI Cer selection                                                                                               | Default Certificate          |
|                 |                                                                                                    |                              |
|                 |                                                                                                    |                              |
|                 |                                                                                                    | Save&Apply                   |

2.Enable "Publish topic" in "Publish", the publish topic will be filled automatically by M100. Same with Subscribe topics.

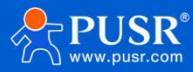

|                     | <b>T</b><br>ation Expert of Industrial IoT |                                              |                                                                                                    |                                 |                         |
|---------------------|--------------------------------------------|----------------------------------------------|----------------------------------------------------------------------------------------------------|---------------------------------|-------------------------|
| > Status<br>> Netwo | rk                                         | Racic configuration                          | Unblick                                                                                                    | nieve remote data monitori      | ng and device managemen |
| > Port              |                                            | basic conliguration                          | Subscribe                                                                                                    | 10                              |                         |
| > Gatewa            | ay                                         | Custom mo                                    | ode Disable                                                                                                    | ~ Ø                             |                         |
| ✓ Cloud :           | Service                                    | Publish to                                   | opic 🔽                                                                                                    |                                 |                         |
| USR CI              | oud                                        |                                              |                                                                                                    |                                 |                         |
| Alibaba             | a Cloud                                    |                                              | Transmission Mode                                                                                                    | Transparent transmission        | 1 🗸 🕑                   |
| AWS Ic              | т                                          |                                              | Topic String                                                                                                    | devices/device5b8661aee         | af0473                  |
| AZURE               | IoT                                        |                                              |                                                                                                    |                                 |                         |
| > System            | n                                          |                                              | Binding port                                                                                                    | Port 1,                         |                         |
|                     |                                            |                                              | QOS                                                                                                    | QOS0                            | ~                       |
|                     |                                            |                                              | Retained message                                                                                                    |                                 |                         |
|                     |                                            |                                              | IO Control/Query                                                                                                    |                                 |                         |
|                     |                                            |                                              |                                                                                                    |                                 |                         |
|                     |                                            |                                              |                                                                                                    |                                 |                         |
|                     |                                            |                                              |                                                                                                    | Save&Apply                      |                         |
| Communication       | n Expert of Industrial IoT                 |                                              |                                                                                                    |                                 | Be Ho                   |
| > Status            |                                            |                                              |                                                                                                    |                                 |                         |
| > Network           |                                            | AZURE IoT Cloud                              |                                                                                                    |                                 |                         |
| > Port              |                                            | Supports connecting to AZURE public platform | n to achieve remote data mor                                                                                                    | nitoring and device management. |                         |
| > Gateway           |                                            | Basic configuration Publish Subs             | cribe                                                                                                    |                                 |                         |
| ✓ Cloud Ser         | rvice                                      |                                              |                                                                                                    |                                 |                         |
| Alibaba C           | a                                          | Subscribe topic 🛛 🔽                          |                                                                                                    |                                 |                         |
| AWS IoT             |                                            | Transmission                                 | Mode Without Topic                                                                                                    |                                 |                         |
| AZURE Io            | т                                          | Topic                                        | tring devices/device5h86/                                                                                                    | 619009f0473                     |                         |
| > System            |                                            | iopic :                                      | aunig devices/devices/ | 5Taeeal0473                     |                         |
|                     |                                            | Binding                                      | port For I,                                                                                                    |                                 |                         |
|                     |                                            |                                              |                                                                                                    |                                 |                         |
|                     |                                            |                                              | QOS QOS0                                                                                                    | ~                               |                         |
|                     |                                            | IO Control/C                                 | QOS QOS0                                                                                                    | ×                               |                         |
|                     |                                            | IO Control/C                                 | QOS QOS0                                                                                                    |                                 |                         |

3.If you have connected serial RS232/RS485 devices to M100 device, also need to configure the serial parameters

of M100 to be consistent with your device.

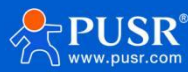

| Status                  | UART TO NET                     |            |   |                 |
|-------------------------|---------------------------------|------------|---|-----------------|
| Port                    | Data transmission parameter con | figuration |   |                 |
| Uart1                   | SETTING                         |            |   |                 |
| Uart2<br>Websocket      | Port Socket                     |            |   |                 |
| Gateway                 | Baud rate                       | 115200     |   | (600~230400)bps |
| Edge Computing          | Data bits                       | 8          | ~ | bit             |
| IO Fuction              | Parity                          | None       | ~ |                 |
| Cloud Service<br>System | Stop bits                       | 1          | ~ |                 |
|                         | Flow ctrl                       | NONE       | ~ |                 |
|                         | UART Packet Length              | 0          |   | (0~1460)bytes   |
|                         | UART Packet Time                | 0          |   | (0~255)ms       |
|                         | Sync Baudrate(RFC2217)          | ON         | ~ |                 |
|                         | Enable Uart Heartbeat           |            |   |                 |

- 4. Here we connect the RS485 port of M100 to the PC via RS485 to USB cable. After the MQTT connection is established, we can achieve the data transmission between Azure and M100 serial port. Currently, Azure requires DeviceExplorer tool to achieve data receiving and sending debugging.
- 5. Receive data: Open the "Data' interface of the tool, choose the correct device ID, click "Monitor' to receive the

| Device Explorer Twin                                                                                                    |                                                      | CommUart Assistant                                                   | A - D                               |
|----------------------------------------------------------------------------------------------------|------------------------------------------------------|----------------------------------------------------------------------|-------------------------------------|
| configuration Management Data Messages To Device Call Method on Device                                                                                                    | COM Settings<br>PortNum COM28                        | Data receive                                                         | SAVAGE V4.2.1                       |
| Monitoring                                                                                                    | BaudR 115200 -                                       |                                                                      |                                     |
| Event Hub: USR-M100                                                                                                    | DataB 8 💌                                            |                                                                      |                                     |
| Device ID: device5b8661aeeaf04734ab84aebc48cbd037                                                                                                    | StopB 1                                              |                                                                      |                                     |
| Start Time: 04/16/2024 17:04:08                                                                                                    | Close                                                |                                                                      |                                     |
| Consumer Group: SDefault Enable                                                                                                    | Recv Options                                         |                                                                      |                                     |
| Monitor Cancel Clear Show system properties                                                                                                    | ✓ Auto lineteed ✓ Show timestamp ✓ Beceive as hex    |                                                                      |                                     |
| Event Hub Data                                                                                                    | T Pause receive                                      |                                                                      |                                     |
| Receiving events<br>2024-04-16 17:04:17> Device: [device5b8661aeeaf04734ab84aebc48cbd037]. Data [data sent from M100]<br>2024-04-16 17:04:18> Device: [device5b8661aeeaf04734ab84aebc48cbd037]. Data [data sent from M100]<br>2024-04-16 17:04:20> Device: [device5b8661aeeaf04734ab84aebc48cbd037]. Data [data sent from M100] | Save Clear                                           |                                                                      |                                     |
|                                                                                                    | Send Options                                         |                                                                      |                                     |
|                                                                                                    | Auto checksum                                        |                                                                      |                                     |
|                                                                                                    | ☐ Send as hex 1<br>☐ Period 1000 ms di<br>Losd Clear | .DLD● 2HXU ● 3HXU ● <u>4DTR</u> ● 5.GND● 6.DSR<br>ata sent from M100 | • <u>ZHIS</u> • &CTS• 3.RI•<br>Send |
|                                                                                                    |                                                      |                                                                      |                                     |

6. Send data: In "Messages To Devices" interface, choose the correct device ID, fill in the message needs to send, click "Send". We can receive the data on the serial port of M100.

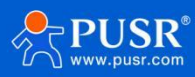

data from M100.

| 😸 Device Explor                                                                                        | rer Twin                                                                                                    |                                                                                                    | □ × | · ·                                                                                                    | Communit Assistant                                                                                                    | 4 ×                                         |
|----------------------------------------------------------------------------------------------------|----------------------------------------------------------------------------------------------------|----------------------------------------------------------------------------------------------------|-----|----------------------------------------------------------------------------------------------------|----------------------------------------------------------------------------------------------------|---------------------------------------------|
| Configuration<br>Send Messa<br>IoT Hub:<br>Device ID:<br>Message:<br>Propertier<br>K<br>*              | Management Data Messages To Device Ca<br>age to Device:<br>USR-M100<br>device5b8661aeeaf04734ab84aebc48cbd037<br>helio M100<br>Monitor Feedba<br>s System Properties<br>ey                                                                                                    | I Method on Device                                                                                                    | ~   | COM Settings<br>PortNum COM28 w<br>BaudR 115200 w<br>DPaily NONE =<br>Data8 8 w<br>StopB 1 w<br>Close<br>Receive to file<br>Ø Anto Lineferd<br>Ø Show Lineferd<br>Ø Show Lineferd<br>Pause receive<br>Save. Clear | Data receive<br>[2024-04-16 17:05:29:013] 2024-04-16 17:05:27 - hall= N100<br>[2024-04-16 17:05:33 = 2024-04-16 17:05:31 - hall= N100<br>[2024-04-16 17:05:35:612] 2024-04-16 17:05:34 - hall= N100 | SAVAGE V4.2.1                               |
| Output<br>Sent to Devin<br>message Id:<br>Sent to Devin<br>message Id:<br>Sent to Devin<br>message Id: | Clear           ce ID: [device5b8661aeeaf04734ab84aebc48cbd03           &ad380b1782416b91e91db5a94abb           co ID: [device5b8661aeaef04734ab84aebc48cbd03           5b25508e-dc1242c5-ad2963b95c5ceb7           co ID: [device5b8661aeaef04734ab84aebc48cbd03           Qeec8aae-52694193-8d88-7411be859351           co ID: [device5b8661aeaeaf04734ab84aebc48cbd03           J2ce2ebb-82dc-4ca6-a211-866c69e5564 | 7]. Message: "2024-04-16 17:05:27 - hello M100",<br>7]. Message: "2024-04-16 17:05:31 - hello M100",<br>7]. Message: "2024-04-16 17:05:34 - hello M100",<br>7]. Message: "2024-04-16 17:05:36 - hello M100", |     | Send Options<br>Data from file<br>Auto checksum<br>Auto checksum<br>Sand as hex<br>Period 1000 ms<br>Load Clear                                                                                                   | 1.DCD ● 2.P <sup>A</sup> D ● 3.T <sup>A</sup> D ● <u>4.DTP</u> ● 5.GND ● 6.DSR ● <u>7.PTS</u><br>data sent from M100<br>Send: 225 Recv:                                                             | 8.CTS     9.Ri     Send     972       Reset |

#### 3.4.2. Edge Computing

With edge computing function, M100 can read the serial Modbus RTU data and IO status automatically, and convert the response Modbus RTU data to JSON format, then send to the MQTT broker.

1.Enable "Edge Computing" function, configure the Modbus data points according to your serial device. Here

you can also add the IO template to read the IO status of M100.

| Communication Expert of Industrial IoT |                |                      |                   |                  |        |          |                       |                | Be H             |
|----------------------------------------|----------------|----------------------|-------------------|------------------|--------|----------|-----------------------|----------------|------------------|
| > Status                               | Modbus TCP     | and other genera     | I industrial prot | ocol conversion. |        |          |                       |                |                  |
| > Network                              | <br>SETTING    |                      |                   |                  |        |          |                       |                |                  |
| > Port                                 | <br>Edge Comp  | uting Data           | Acquisition       | Data Query and   | Report | Linkage  | e control             |                |                  |
| ✓ Gateway                              |                |                      |                   |                  |        |          |                       |                |                  |
| Edge Computing                         | Select edge co | mputing profile      | Choose file       | Export           |        |          |                       |                | last: 126 nodes@ |
| > Cloud Service                        | No. Name       | l↓ Point<br>Source†↓ | Slave<br>addr1↓   | Operations       | No.    | Nameî↓   | Register<br>addressî↓ | Data<br>typeî↓ | Operations       |
| > System                               | 1 device       | D1 UART1             | 1                 | Edit<br>Delete   | 1      | node0101 | 40001                 | uint16         | Edit<br>Delete   |
|                                        |                | Add                  | 1 slave           |                  | 2      | node0102 | 40002                 | uint16         | Edit<br>Delete   |
|                                        |                |                      |                   |                  |        |          | Add noo               | des            |                  |

2. Change the data channel to AZURE IoT, enable data query/set function, topics will be filled automatically by M100.

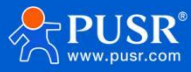

| > Status                                                                                                    | Edge Computing                                                                                                    | Data Ao                                                                                                    | quisition   | Data Query and Re   | port    | Linkage control |  |  |
|----------------------------------------------------------------------------------------------------|----------------------------------------------------------------------------------------------------|----------------------------------------------------------------------------------------------------|-------------|---------------------|---------|-----------------|--|--|
| > Network                                                                                                    |                                                                                                    |                                                                                                    |             |                     |         |                 |  |  |
| > Port                                                                                                    | Data channel                                                                                                    |                                                                                                    |             |                     | _       |                 |  |  |
| ✓ Gateway                                                                                                    | Ch                                                                                                    | annel select                                                                                                    | AEURE Io    | от 🗸 (              |         |                 |  |  |
| MQTT Gateway                                                                                                    | Data Query/Set                                                                                                    |                                                                                                    |             |                     |         |                 |  |  |
| Edge Computing                                                                                                    | Data                                                                                                    | a Query/Set                                                                                                    | Enable      | ~                   |         | 1               |  |  |
| > Cloud Service                                                                                                    | Query                                                                                                    | or Set type                                                                                                    | ModbusR1    | TU 🗸                |         |                 |  |  |
| > System                                                                                                    | Query                                                                                                    | or Set Topic                                                                                                    | devices/dev | vice5b8661aeeaf0473 |         |                 |  |  |
|                                                                                                    | queij                                                                                                    | 0.00                                                                                                    | 0080        |                     |         |                 |  |  |
|                                                                                                    |                                                                                                    | QUS                                                                                                    | 4050        | ·                   |         |                 |  |  |
|                                                                                                    | Re                                                                                                    | spona lopic                                                                                                    | aevices/de  | wice506661aeeaf0473 |         |                 |  |  |
|                                                                                                    |                                                                                                    | QOS                                                                                                    | QOS0        | ~                   |         |                 |  |  |
|                                                                                                    | Retain                                                                                                    | ed message                                                                                                    |             |                     |         |                 |  |  |
|                                                                                                    | Data Report of r                                                                                                    | nodes                                                                                                    |             |                     |         | 1               |  |  |
|                                                                                                    | Report                                                                                                    | ing method                                                                                                    | Enable      | ~                   |         |                 |  |  |
|                                                                                                    | F                                                                                                    | Report Topic                                                                                                    | devices/dev | vice5b8661aeeaf0473 |         |                 |  |  |
|                                                                                                    |                                                                                                    | QOS                                                                                                    | QOS0        | ~                   |         |                 |  |  |
|                                                                                                    | Retain                                                                                                    | ed message                                                                                                    |             |                     |         |                 |  |  |
|                                                                                                    | Period                                                                                                    | ic reporting                                                                                                    |             |                     |         |                 |  |  |
|                                                                                                    | Percer                                                                                                    | tina interval                                                                                                    | E           | 24                  | 2600014 |                 |  |  |
|                                                                                                    |                                                                                                    |                                                                                                    |             |                     |         |                 |  |  |
| Reporting method<br>Report Topic                                                                                                    | Enable<br>devices/device5b8661aeea                                                                                                    | ►<br>af0473                                                                                                    |             |                     |         |                 |  |  |
| Reporting method<br>Report Topic<br>QOS                                                                                                    | Enable<br>devices/device5b8661aeea<br>QOS0                                                                                                    | ✓ Arf0473 ✓                                                                                                    |             |                     |         |                 |  |  |
| Reporting method<br>Report Topic<br>QOS<br>Retained message                                                                                                    | Enable<br>devices/device5b8661aeea<br>QOS0                                                                                                    | ✓                                                                                                    |             |                     |         |                 |  |  |
| Reporting method<br>Report Topic<br>QOS<br>Retained message<br>Periodic reporting                                                                                                    | Enable<br>devices/device5b8661aeea<br>QOS0                                                                                                    | <ul><li>✓</li><li>✓</li></ul>                                                                                                    |             |                     |         |                 |  |  |
| Reporting method<br>Report Topic<br>QOS<br>Retained message<br>Periodic reporting<br>Reporting interval                                                                                 | Enable<br>devices/device5b8661aeea<br>QOS0<br>2<br>5                                                                                                   | <ul> <li>✓</li> <li>✓</li> <li>(1 ~</li> </ul>                                                                                                    | -36000)s    | 3                   |         |                 |  |  |
| Reporting method<br>Report Topic<br>QOS<br>Retained message<br>Periodic reporting<br>Reporting interval<br>Reporting on regular                                                         | Enable<br>devices/device5b8661aeea<br>QOS0<br>2<br>5<br>5<br>(Start NTP first)                                                                         | <ul> <li>✓</li> <li>✓</li> <li>(1 ~</li> </ul>                                                                                                    | -36000)s    | 5                   |         |                 |  |  |
| Reporting method<br>Report Topic<br>QOS<br>Retained message<br>Periodic reporting<br>Reporting interval<br>Reporting on regular<br>Failure Padding                                      | Enable<br>devices/device5b8661aeea<br>QOS0<br>2<br>5<br>5<br>(Start NTP first)                                                                         | <ul><li>✓</li><li>✓</li><li>✓</li><li>(1 ~</li></ul>                                                                                                    | -36000)s    | 5                   |         |                 |  |  |
| Reporting method<br>Report Topic<br>QOS<br>Retained message<br>Periodic reporting<br>Reporting interval<br>Reporting on regular<br>Failure Padding<br>Quotation Mark                    | Enable<br>devices/device5b8661aeea<br>QOS0<br>2<br>5<br>(Start NTP first)                                                                              | <ul><li>✓</li><li>✓</li><li>✓</li><li>(1-</li></ul>                                                                                                    | -36000)s    | 5                   |         |                 |  |  |
| Reporting method<br>Report Topic<br>QOS<br>Retained message<br>Periodic reporting<br>Reporting interval<br>Reporting on regular<br>Failure Padding<br>Quotation Mark                    | Enable<br>devices/device5b8661aeea<br>QOS0<br>5<br>(Start NTP first)                                                                                   | <ul> <li>✓</li> <li>✓</li> <li>✓</li> <li>(1-</li> </ul>                                                                                                    | -36000)s    | 5                   |         |                 |  |  |
| Reporting method<br>Report Topic<br>QOS<br>Retained message<br>Periodic reporting<br>Reporting interval<br>Reporting on regular<br>Failure Padding<br>Quotation Mark<br>eport Agreement | Enable<br>devices/device5b8661aeea<br>QOS0<br>C<br>S<br>(Start NTP first)<br>C<br>(Start NTP first)<br>C<br>("Current":"node0101","Volta<br>node0102") | <ul> <li>↓</li> <li>↓</li></ul> | -36000)s    | s<br>bytes)         |         |                 |  |  |

3.Here we simulate a serial Modbus RTU device using Modbus Slave software. When we click "Monitor" in DeviceExplorer tool, we can receive the JSON format data from M100 device.

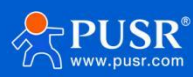

|                                                                                                    | X ad Modbus Slave - Mbslave1 |
|----------------------------------------------------------------------------------------------------|------------------------------|
| nfiguration Management Data Messages To Device Call Method on Device                                                                            |                              |
| Nonitoring                                                                                                    | Mbslave1                     |
| Event Hub: USR-M100                                                                                                    | ID = 1: F = 03               |
| Device ID: device5b8661aeeaf04734ab84aebc48cbd037                                                                                               | Alias 00000                  |
| Start Time: 04/16/2024 17:09:25                                                                                                    | 1 46                         |
| Consumer Group: SDefault                                                                                                    |                              |
| Monitor Cancel Clear Show system properties                                                                                                    | 4                            |
|                                                                                                    | 6                            |
| Event Hub Data                                                                                                    | 7                            |
| mqtt-retain': 'true'                                                                                                    | 8                            |
| 2024-04-16 17:09:59> Device: [device5b8661aeeaf04734ab84aebc48cbd037]. Data [{"Current":35."Voltage":46}]<br>properties:<br>moth-retain' "true" | 9                            |
| 2024-04-16 17:10:04> Device: [device5b8661aeeaf04734ab84aebc48cbd037]. Data [{"Current":35."Voltage":46}]<br>Properties:<br>mgt+retain": "true" |                              |
| 2024-04-16 17:10:09> Device: [device5b8661aeeaf04734ab84aebc48cbd037], Data [{"Current":35, "Voltage":46}]                                      |                              |

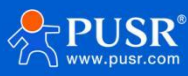

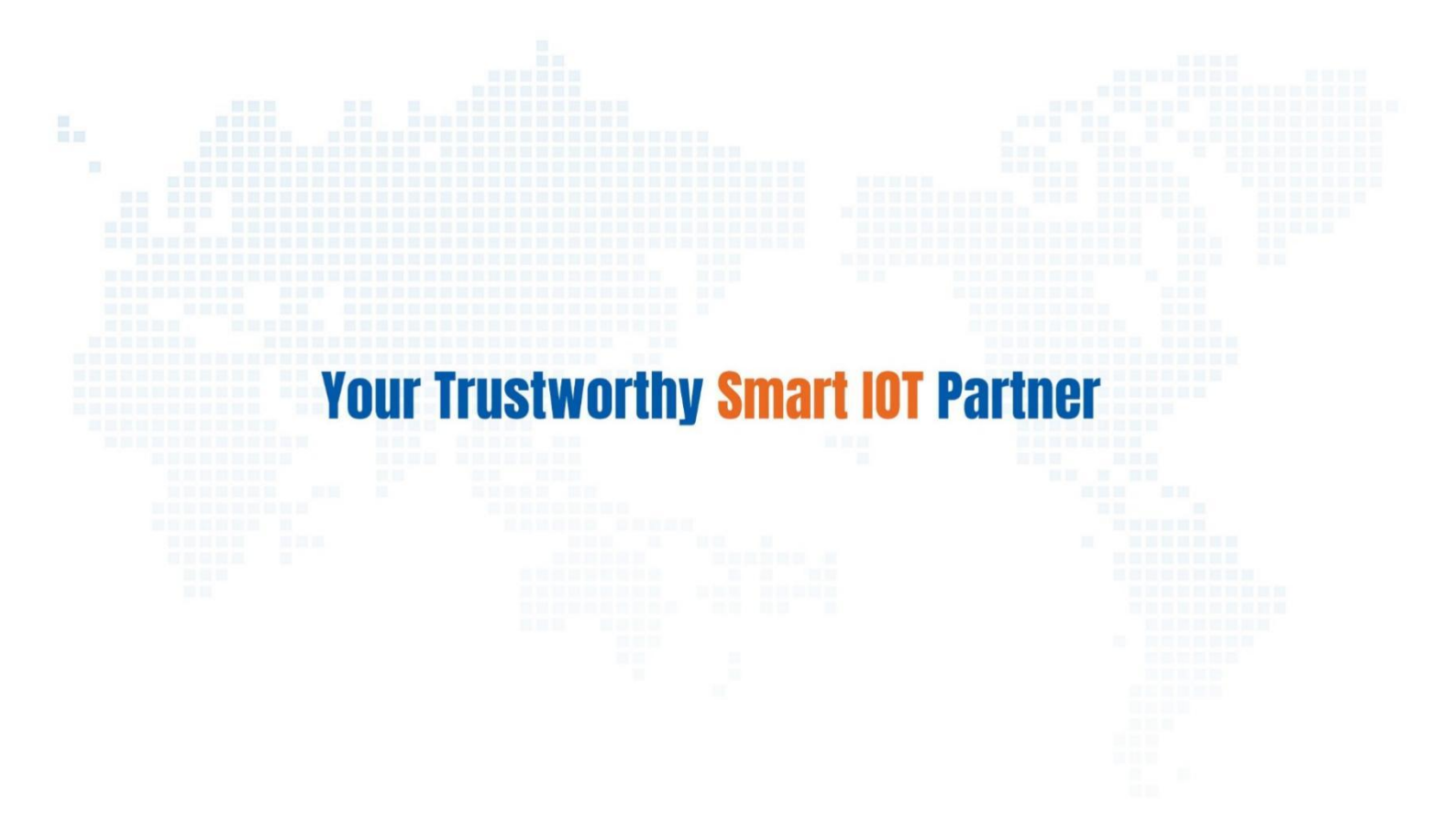

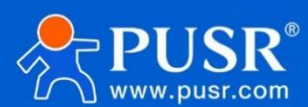

Official Website: www.pusr.com

Official Shop: shop.usriot.com

Technical Support: h.usriot.com

Inquiry Email: inquiry@usriot.com

Skype & WhatsApp: +86 13405313834

Click to view more: Product Catalog & Facebook & Youtube